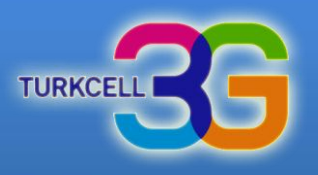

# Turkcell MultiVINN

#### **SMS Yapılandırması**

Kurulum ve Kullanım bilgileri için ileri seçeneğini tıklayınız.

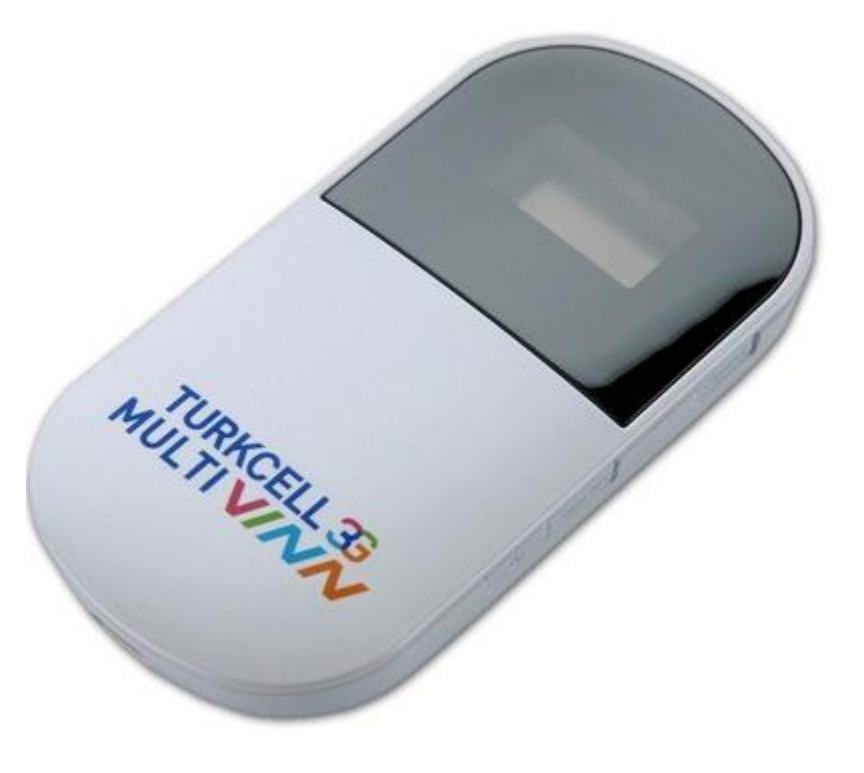

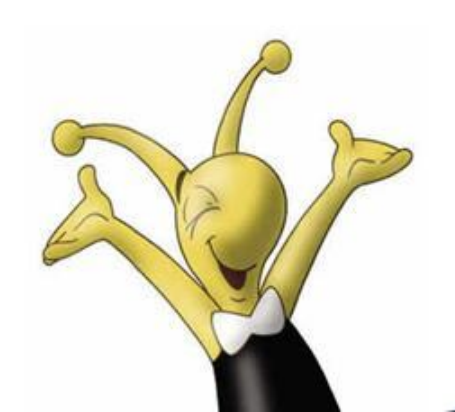

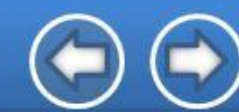

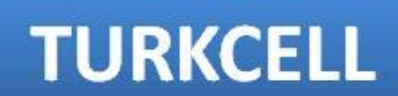

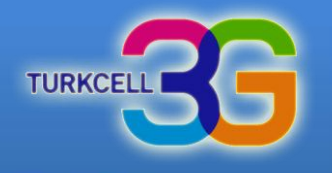

TURKCELL

|                      |                               | 3G MultiModem                     |                                |                              | 🖂 🖂 🖬 🖸   | 1 🚱 🖙 💷 |
|----------------------|-------------------------------|-----------------------------------|--------------------------------|------------------------------|-----------|---------|
|                      | MicroSD Dosyalarını<br>göster | Geçerli Bağlantı                  |                                |                              |           |         |
|                      |                               | İndirildi:<br>Süre:               | 642.96 KB<br>0 Gün 0 Saat 25 D | Gönderildi:<br>akikalar      | 368.67 KB |         |
|                      | Oturum Aç                     |                                   |                                |                              |           |         |
| nternet Explorer ile | Parola                        | WAN Durumu                        |                                |                              |           |         |
| nttp://192.168.1.1   | Dil                           | SIM Kart Durumu:                  | 188.58.74.36<br>SIM Hazır      | Bağlanti Durumu:<br>Ağ Tipi: | WCDMA     |         |
| adresine giriniz     | Oturum Aç                     | WI AN Durumu                      |                                |                              |           |         |
| Parola alanına       |                               | Geçerli WiFi Kullanıcı            | sr: 1/5                        |                              |           |         |
| değiştirmediyseniz   |                               | Kimlik doğrularna:<br>Şifrelerne: | WPA-PSK<br>TKIP                |                              |           |         |
| "admin" yazınız.     |                               |                                   |                                |                              |           |         |

#### TELIF HAKKI (C) 2006-2010 HUAWEI TECHNOLOGIES CO., LTD. HER HAKKI SAKLIDIR

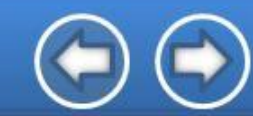

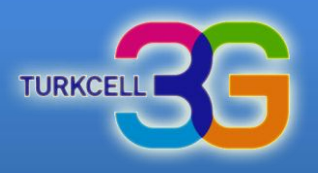

|                                                                            | MULTI VINN 3G MultiModem                               | .al 🖸 🔗 💷 lia.                                                            |                        |  |  |
|----------------------------------------------------------------------------|--------------------------------------------------------|---------------------------------------------------------------------------|------------------------|--|--|
|                                                                            | Bağlantı SMS SD I                                      | Kart Ayarlar                                                              | Yardim   Oturumu Kapat |  |  |
|                                                                            | Baglanti Durumu<br>Profil Listesi:<br>Bağlantı Durumu: | Turkcell 3G(D)   Profil Yönetimi Bağlandı                                 |                        |  |  |
| "SMS" seçeneği<br>tıklayınız.                                              | İndirildi:<br>Süre:                                    | 21.95 MB Gönderildi:<br>0 Gün 0 Saat 50 Dakikalar                         | 2.92 MB<br>Gelişmiş…   |  |  |
|                                                                            | WAN Durumu                                             |                                                                           |                        |  |  |
|                                                                            | IP Adresi:<br>SIM Kart Durumu:                         | 188.59.137.171         DNS Sunucusu:           SIM Hazır         Ağ Tipi: | 86.108.130.111<br>HSPA |  |  |
|                                                                            | WLAN Durumu                                            |                                                                           |                        |  |  |
|                                                                            | WLAN Durumu:<br>Gecerli WiFi Kullanıcısı:              | Açık Kapat<br>2/5                                                         | WLAN Ayarları          |  |  |
| TELİF HAKKI (C) 2006-2010 HUAWEI TECHNOLOGIES CO.,LTD. HER HAKKI SAKLIDIR. |                                                        |                                                                           |                        |  |  |

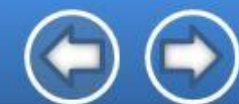

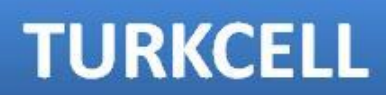

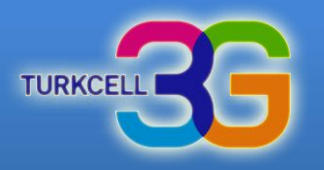

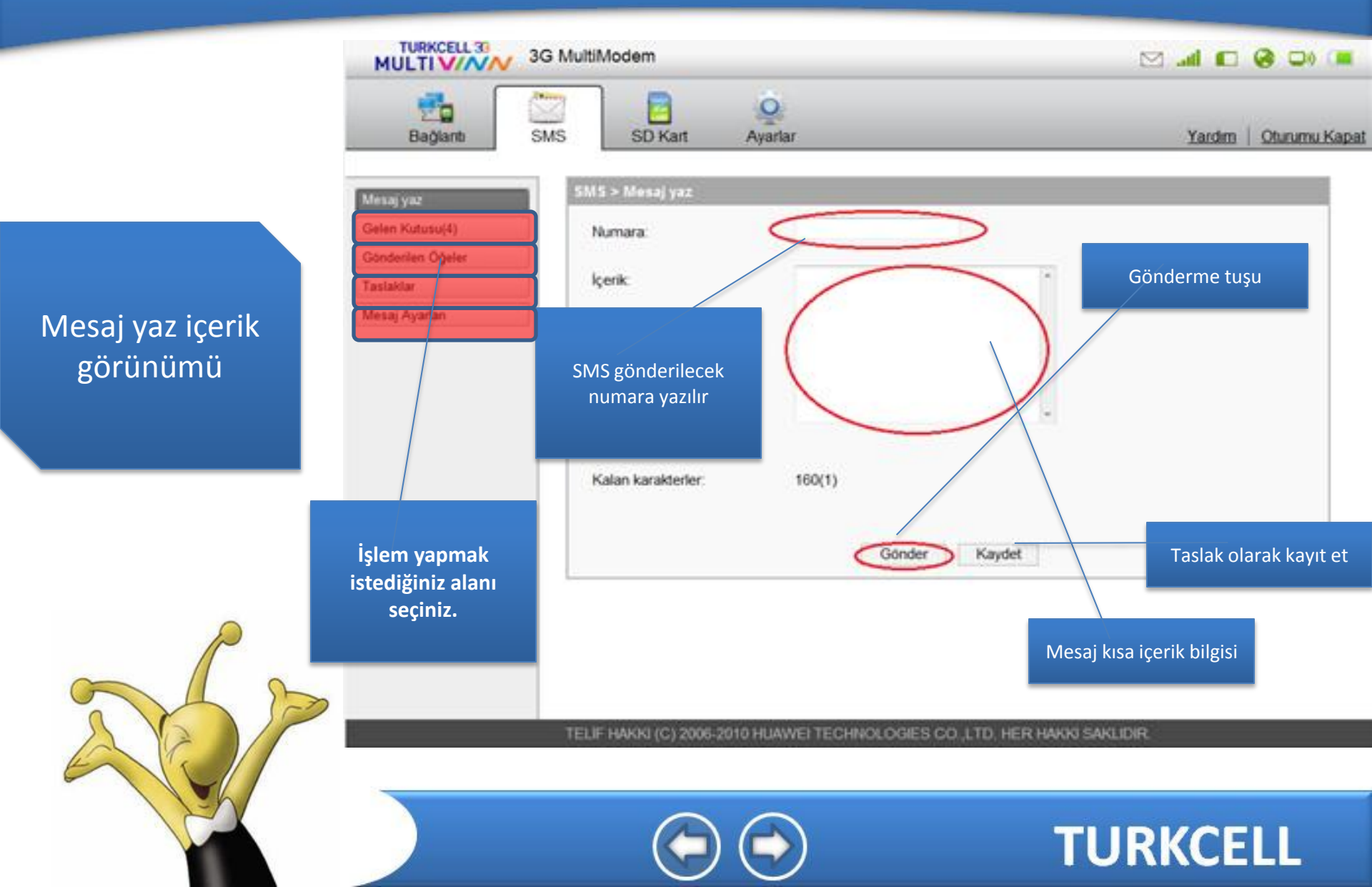

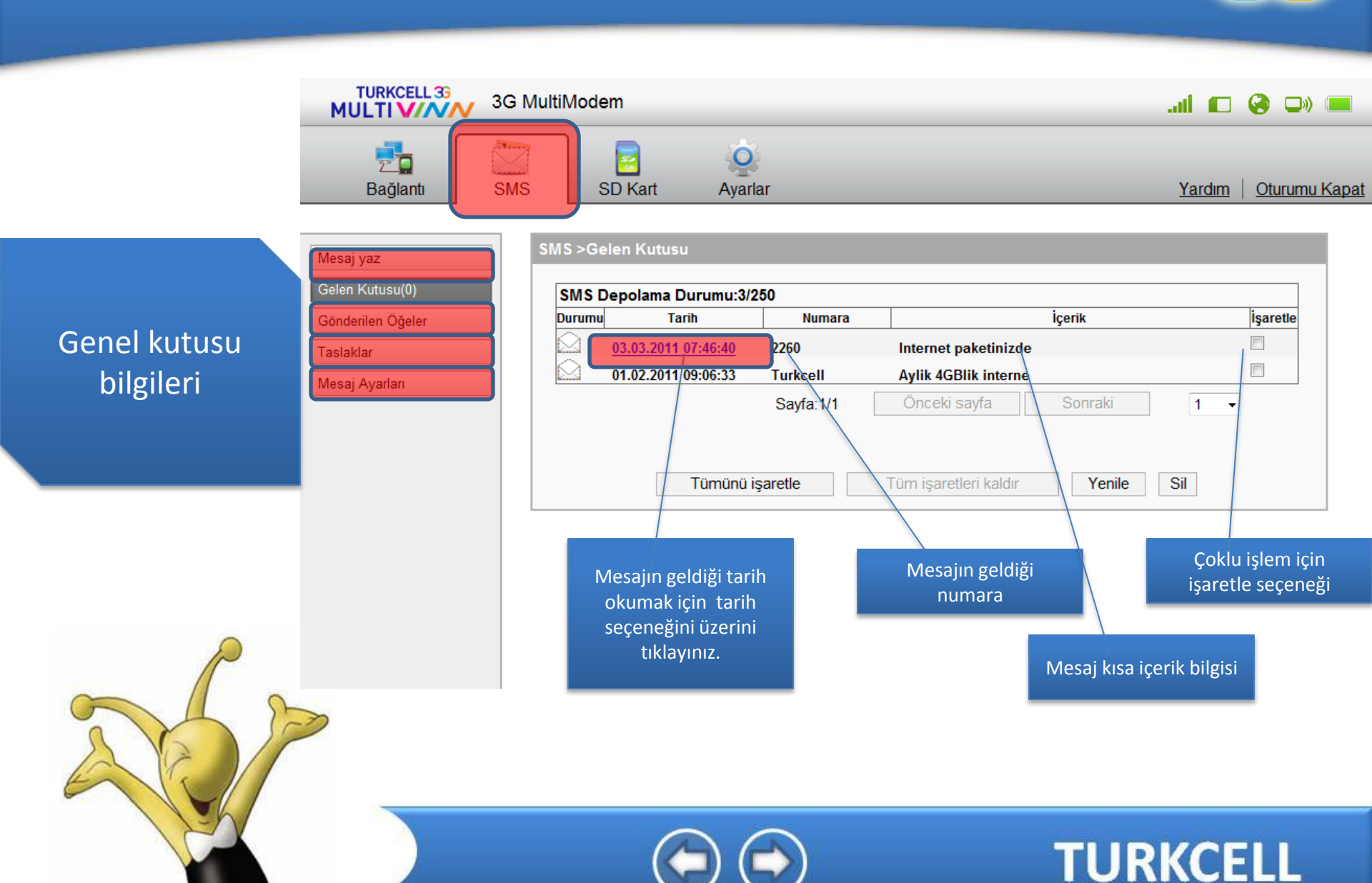

TURKCEL

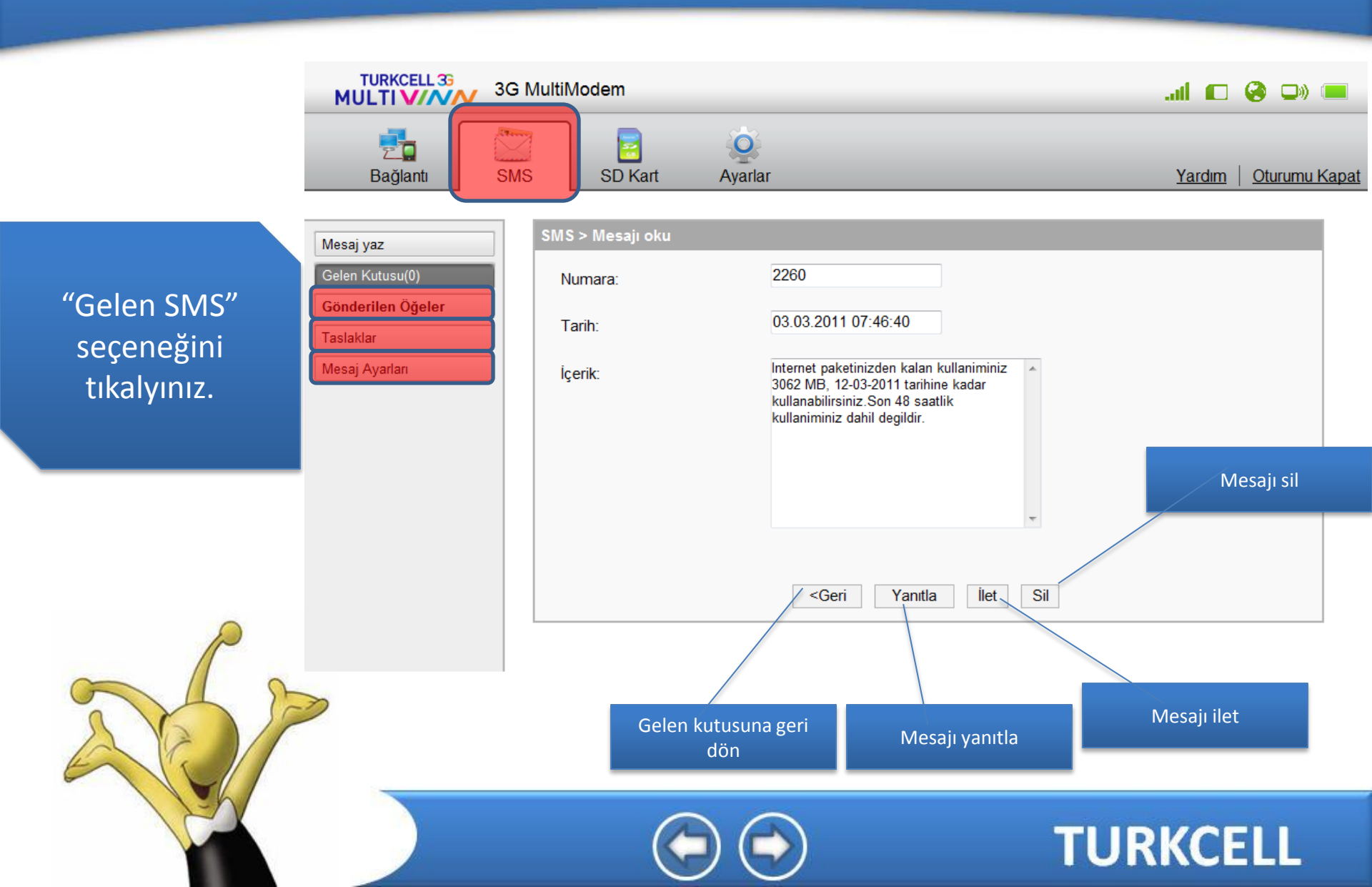

TURKCEL

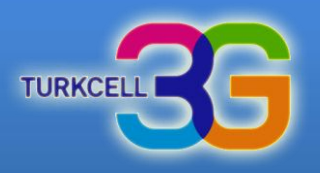

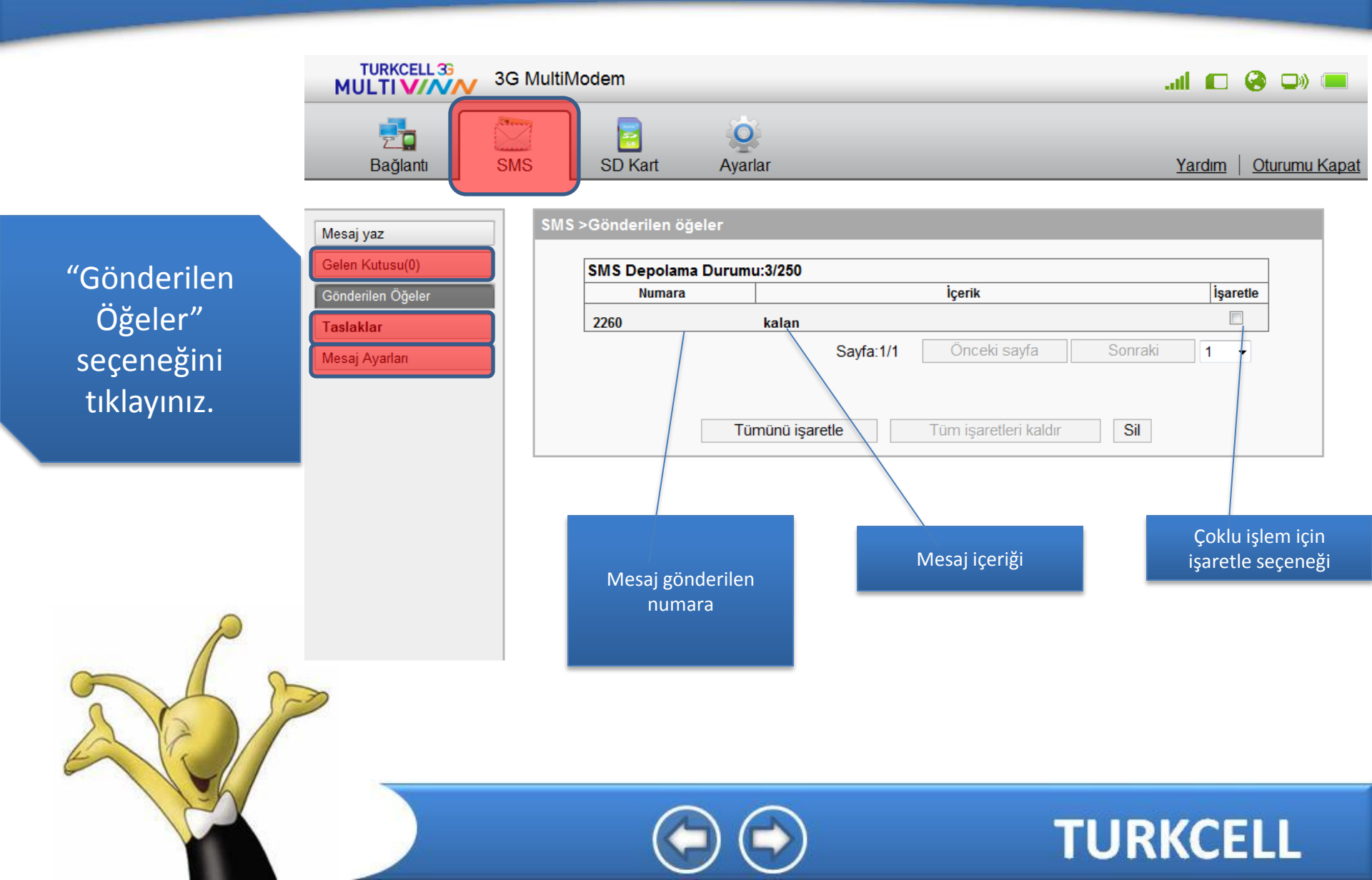

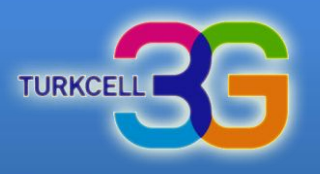

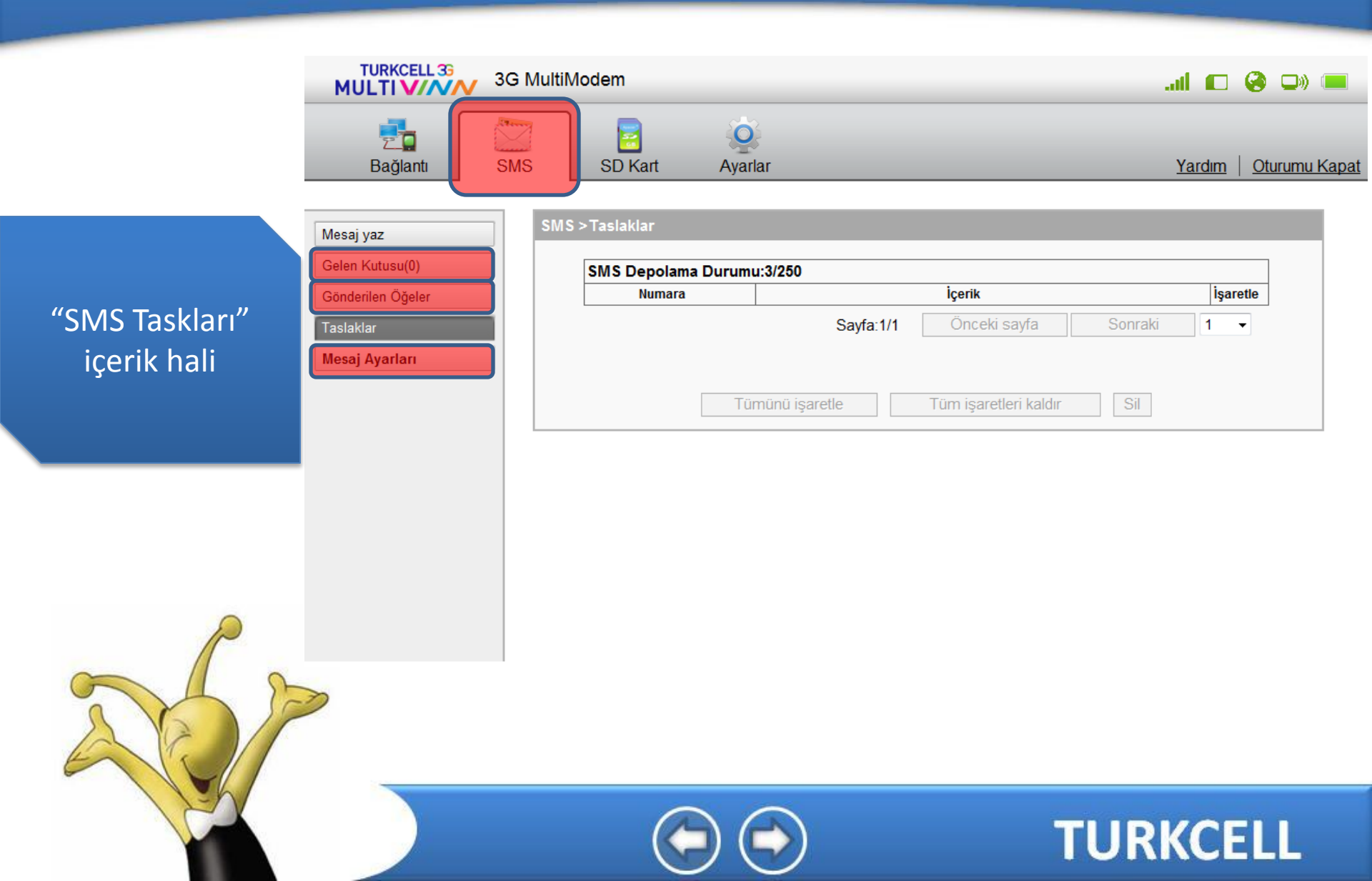

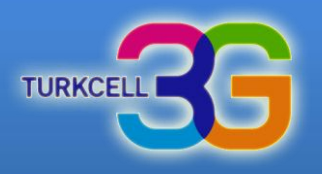

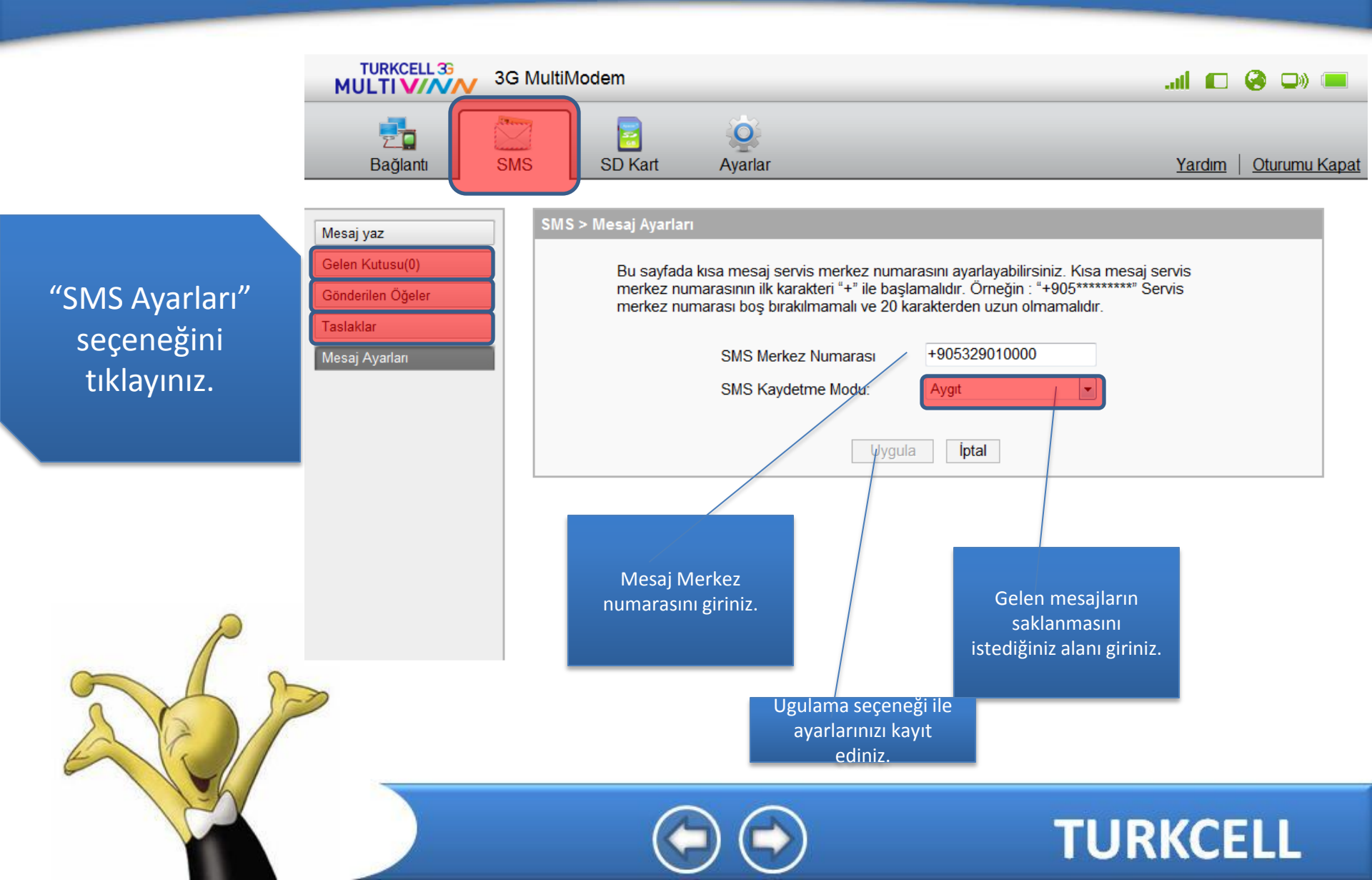

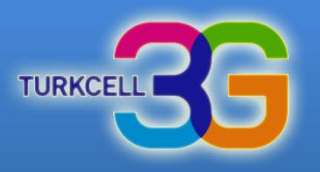

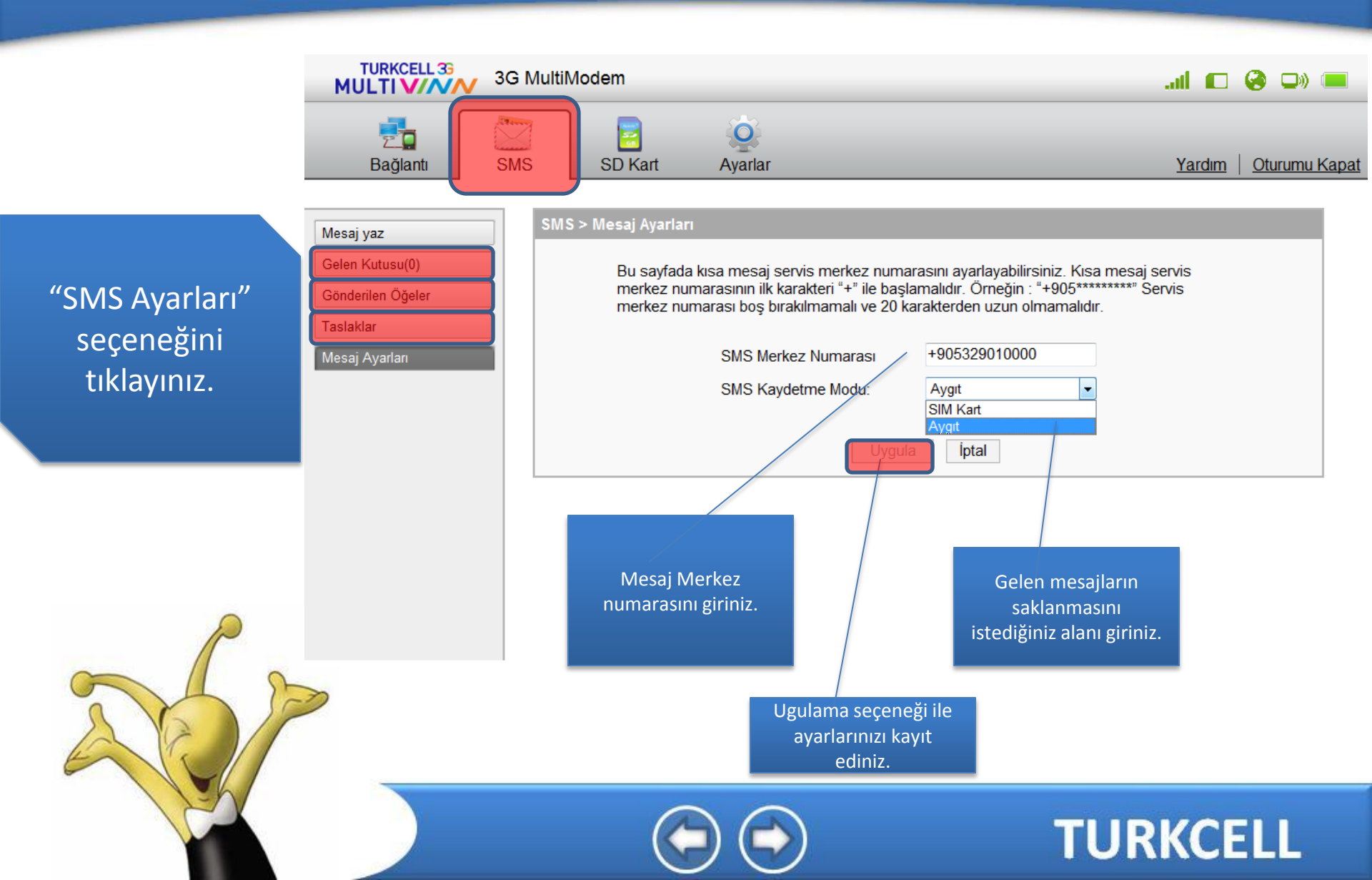